## Commission assigned to the customs broker before SAT

Go to: www.sat.gob.mx

• Choose MI PORTAL -> Trámites y Servicios

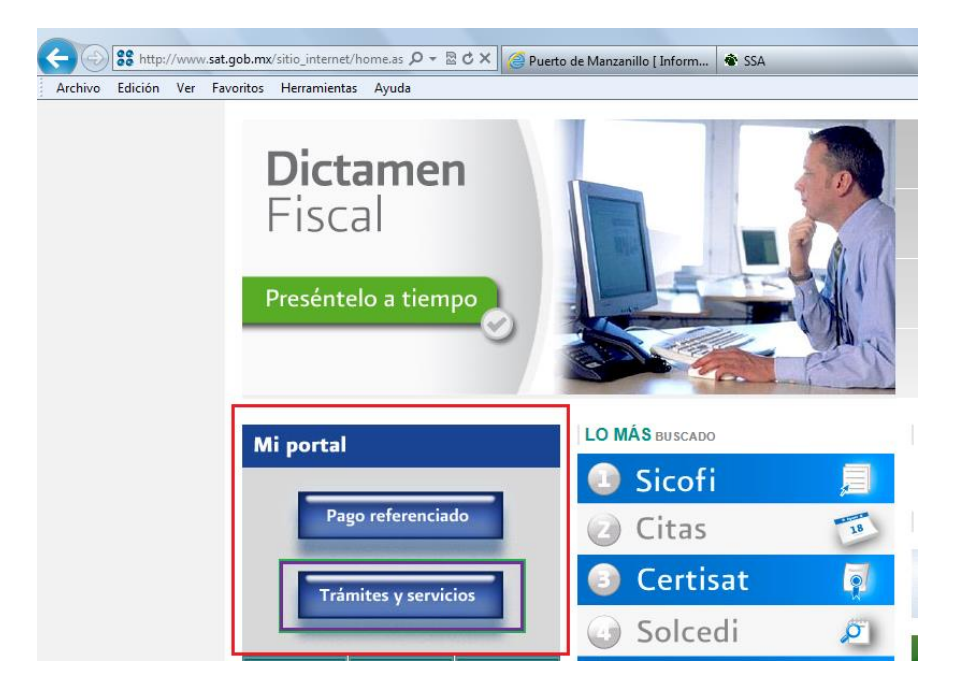

• Fill the RFC and code CIEC (Clave de Identificación Electrónica Confidencial)

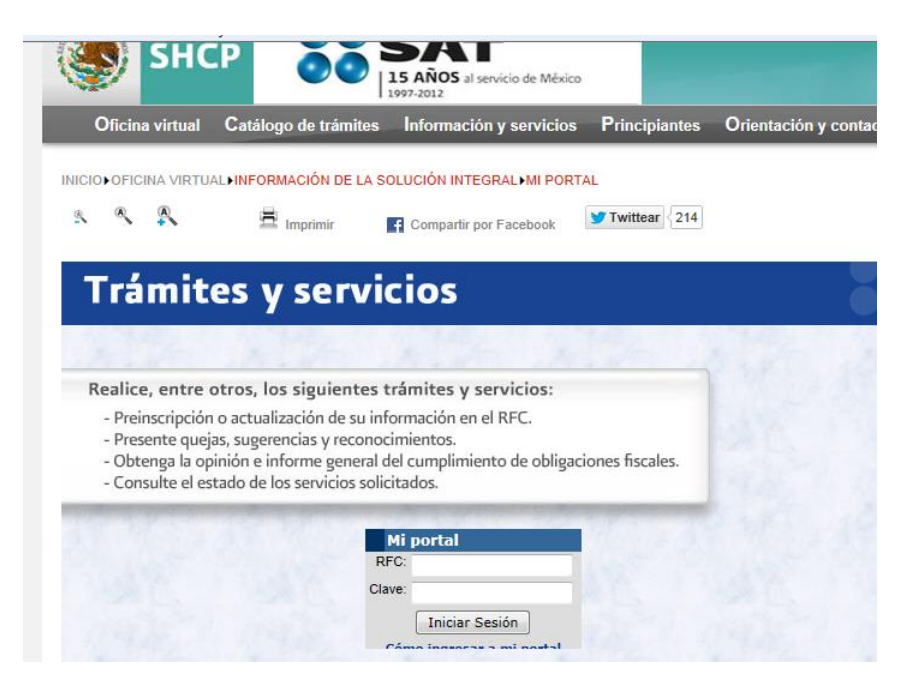

 Go to MENU and select Servicios por Internet -> Submenú Padrones -> Opción Importadores -> Inscripción: It will appear the next image and you'll have to fill in the characters and give a click in VERIFICAR.

| https://portalsat.pla                                                                                                    | staforma.sat.gob.mx/psp 🔎 – 🔒 🗟 🖒 🗙 🏾 🎯 Puerto de Manzanillo [ Inform 💣 SSA                                                     | 🗮 Solicitar Mc     |
|----------------------------------------------------------------------------------------------------|----------------------------------------------------------------------------------------------------|--------------------|
| Archivo Edición Ver Favori                                                                                                    | tos Herramientas Ayuda                                                                                                    |                    |
| Servicio de Administración Tributaria                                                                                                    |                                                                                                    |                    |
|                                                                                                    |                                                                                                    | E AND MINING MEXIC |
|                                                                                                    | www. <b>sat</b> .gob.mx                                                                                                    |                    |
| Menú Servicios por Internet Cambio de situación fiscal Actaraciones Orientación fiscal Servicio o solicitudes Sugerencias Reconocimientos Devoluciones y Compensaciones Donatarias y Donaciones Din Portal Microe Cumplimiento de Obl Fisc Impresión de constancia o CIF Guía de oblinaciones Padrones Padrones Dimport Solicitar Moy. Padron Import Conferido Conferido | Por cuestiones de seguridad, ingrese los caracteres de la imagen por favor          Imagen:       Caracteres:         Verificar |                    |

The next screen will be displayed with the following MENU: Inscripción / Reinscripción / etc. choose option of your case-> Information of the contributor will displayed, you'll have to fill the patent number-> Search and select the period of time (a year, indefinite, etc.)

| SAT<br>Servicio de Administración Tributaria                                                               |                                             |                            |                               |                   |                   |
|----------------------------------------------------------------------------------------------------|---------------------------------------------|----------------------------|-------------------------------|-------------------|-------------------|
| Inicio Catálog                                                                                             | o de Actividades Orientación en Línea Citas | Mis Asuntos Pendientes     | <u>Salir</u> Bienvenido(a)S.C | D.N. TRADE AND M  | INING MEXICO      |
|                                                                                                    |                                             | www.sat.gob.mx             |                               |                   |                   |
| Menú<br>♥ Servicios por Internet<br>▷ Cambio de situación fiscal<br>▷ Aclaraciones<br>▷ Orientación fiscal | Solicitud de Inscripción                    | al Padrón General de       | e Importadores y Sect         | ores Específic    | :05               |
| Servicio o solicitudes                                                                                     |                                             |                            | 7                             | /er Información o | lel Contribuyente |
| ▷ Quejas                                                                                                   | RFC: STM1104042N8 CURP:                     |                            |                               |                   |                   |
| D Sugerencias<br>D Reconocimientos                                                                         | Nombre, denominación o razón sociat S.O     | N. TRADE AND MINING        | MEXICO                        |                   |                   |
| Devoluciones y                                                                                             |                                             |                            |                               |                   |                   |
| Compensaciones                                                                                             | Actividad Preponderante: Comercio al pr     | or mayor de otras materia: | s primas para otras industi   | ias               |                   |
| Donatarias y Donaciones                                                                                    | Nacionalidad: @ Mayinana                    |                            | Fecha de Inicio de Operacion  | es: 04/04/201     | 1                 |
| D Mi Portal Microe<br>D Cumplimiento de Obl Fisc                                                           | () moxicana                                 |                            |                               | 04/04/201         |                   |
| Impresión de constancia o                                                                                  | <ul> <li>Extranjera</li> </ul>              |                            |                               |                   |                   |
| CIF                                                                                                    | Encargos que se Confieren                   | _                          |                               |                   |                   |
| P Guia de obligaciones                                                                                     | Número de Patente: 3471 Buscar              |                            |                               |                   |                   |
| ✓ Importadores                                                                                             |                                             | <u></u>                    |                               |                   |                   |
| <ul> <li>Solicitar Mov. Padron</li> </ul>                                                                  | Agente Aduanal                              |                            |                               |                   |                   |
| Import_                                                                                                    | RFC: CASC630830PL3 Nombre:                  | CARLOS CANTU SANTO         | S                             |                   |                   |
| - Evaluación Encargo<br>Conferido                                                                          |                                             |                            |                               |                   |                   |
| - Consulta de                                                                                              | Vigencia: () Indefinida () Un año () Otra   | Hasta (dd/mm/yyyy):        |                               |                   |                   |
| Contribuyentes                                                                                             |                                             |                            |                               |                   | Anrenar           |
| - Mi información ante el RFC                                                                               |                                             |                            |                               |                   | 23910901          |
| - Mis Comunicados<br>Pendientes                                                                            | Encargos Conferidos                         |                            |                               |                   |                   |
| Encargos Conferidos                                                                                        |                                             |                            | APpendia Insta                | 5-4-4-            |                   |
| Eliminar Patente RFC                                                                                       | Agente Adua                                 | nai                        | vigencia Hasta                | Estado            | Modificar         |
| 3471 CASC63083                                                                                             | 0PL3 CARLOS CANTU SANTOS                    | Ind                        | lefinida                      | Pendiente         | /                 |
| 1/1_1                                                                                                    |                                             |                            |                               |                   |                   |

- Once filled the information -> Another screen will be open, give click to ->ACEPTAR
- Please be ready with archives .CER and .KEY and their passwords to signed the request.

|                           |                                                                                                    |            | 0.05       |         |          |                        |   |     | _ |  |
|---------------------------|----------------------------------------------------------------------------------------------------|------------|------------|---------|----------|------------------------|---|-----|---|--|
| .plat                     | aforma. <b>sat</b>                                                                                         | t.gob.mx/p | sp 🔎 🕈 🛗 🖻 | 8 C X 6 | Puerto d | le Manzanillo [ Inform | 🕷 | SSA |   |  |
| oritos Herramientas Ayuda |                                                                                                    |            |            |         |          |                        |   |     |   |  |
|                           |                                                                                                    |            |            |         |          |                        |   |     |   |  |
|                           |                                                                                                    |            |            |         | _        |                        | - |     |   |  |
| ia.                       |                                                                                                    |            |            |         |          |                        |   |     |   |  |
| álog                      | álogo de Actividades Orientación en Línea Citas Mis Asuntos Pendientes Salir Bienvenido(a)S.O.N. TRADE AND |            |            |         |          |                        |   |     |   |  |
|                           | www. <b>sat</b> .gob.mx                                                                                    |            |            |         |          |                        |   |     |   |  |

| RFC         | STM1104042N8 |        |                |
|-------------|--------------|--------|----------------|
| Contraseña  |              |        |                |
| Key         |              | Buscar | Llave Privad   |
| Certificado |              | Busca  | ar Certificado |

|              | mentas Agada                            |                       |                |                 |          |              |
|--------------|-----------------------------------------|-----------------------|----------------|-----------------|----------|--------------|
|              |                                         |                       |                |                 |          |              |
|              |                                         |                       |                |                 |          |              |
|              |                                         |                       |                |                 |          |              |
|              |                                         |                       |                |                 |          |              |
| ogo de Activ | idades Orientación en Línea Citas Mis A | suntos Pendientes Sal | <u>ir</u> Bier | nvenido(a)S.O.M | I. TRADE | AND MINING M |
|              | www.s                                   | it.gob.mx             |                |                 |          |              |

| Firma Electrónica del Contribuyente |  |
|-------------------------------------|--|
|                                     |  |
| Concluir Solicitud Regresar         |  |
| Contenido Principal                 |  |

www.sat.gob.mx

| Firma Electrónica del Co | ntribuyente |
|--------------------------|-------------|
| Reimprimir Acuse         | Regresar    |

• You can print your confirmation.